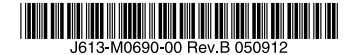

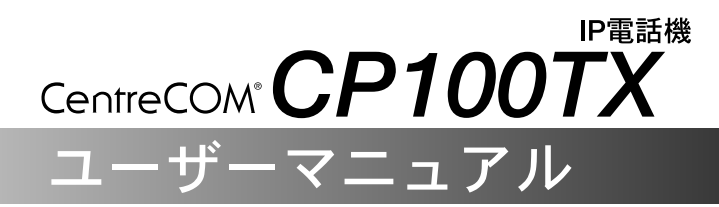

このたびは、CP100TXをお買い上げいただき、 誠にありがとうございます。

- 本書をよくお読みのうえ、正しくお使いください。
- 本書は製品とともに保管してください。

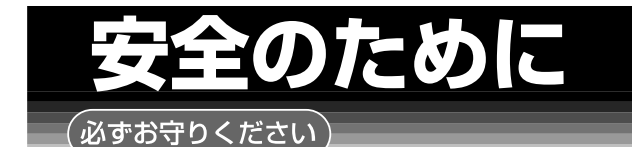

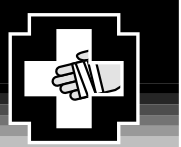

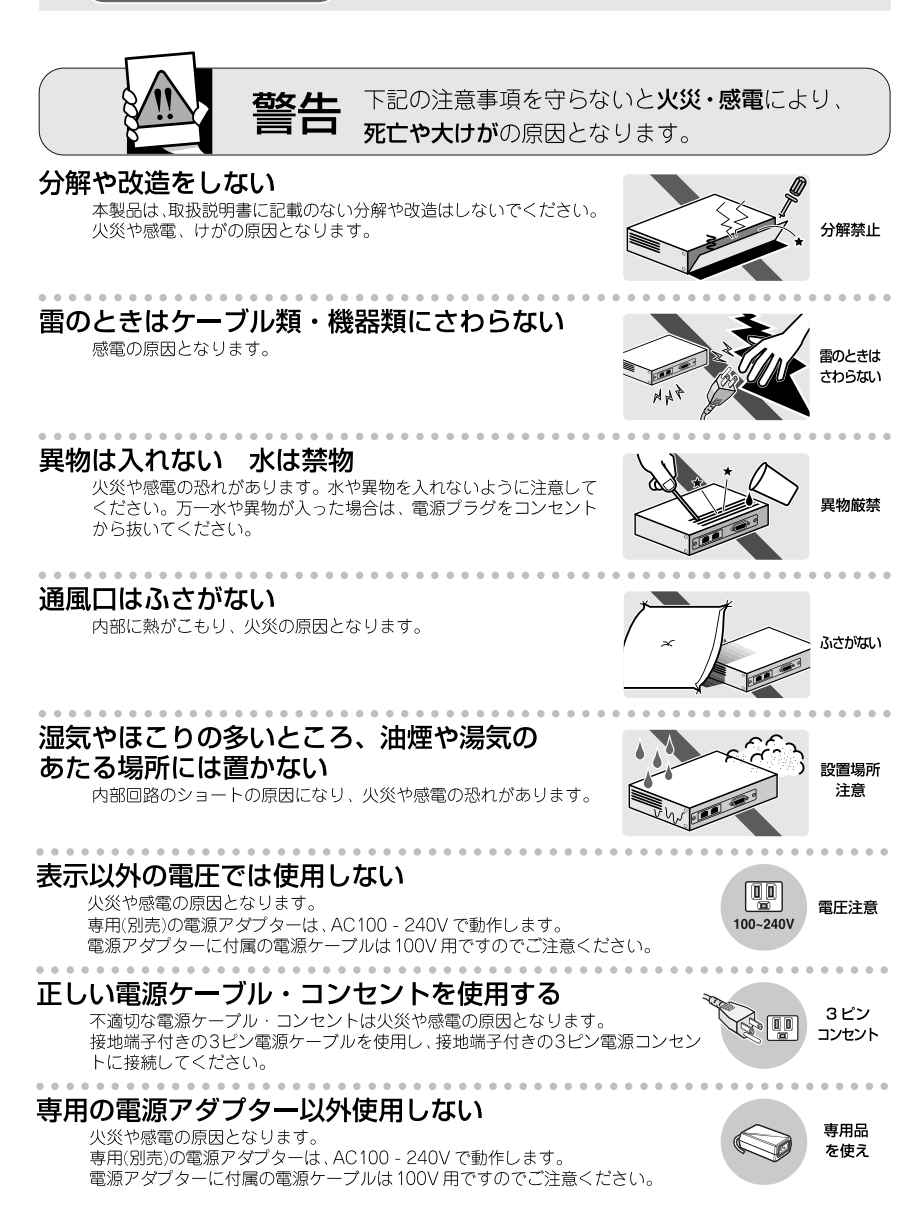

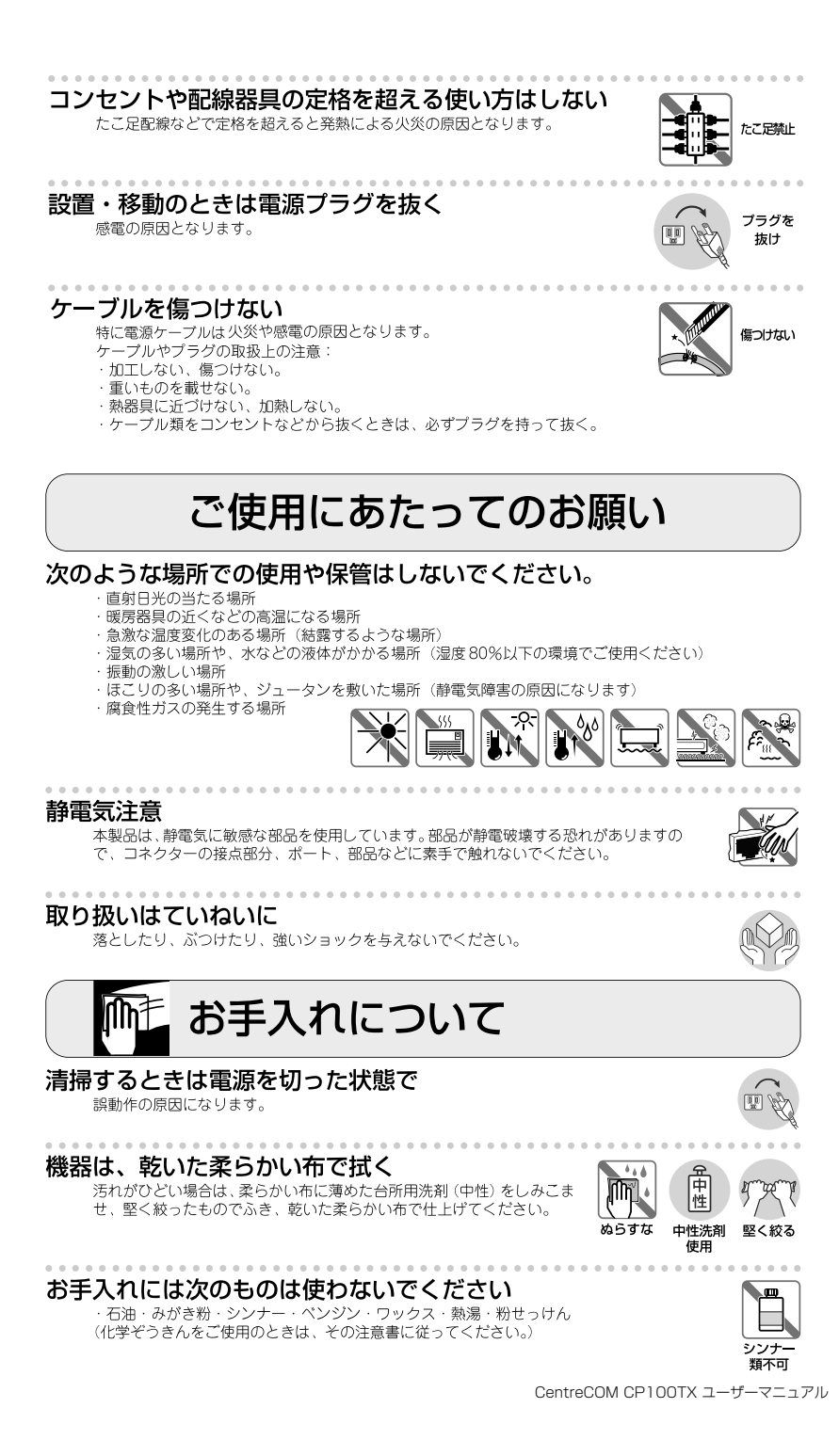

本書の読み方

## 表記規則

## アイコン

このマニュアルで使用しているアイコンには、次のような意味があります。

| アイコン  |     | 意味                               |  |  |  |
|-------|-----|----------------------------------|--|--|--|
| E LYF | ヒント | 知っていると便利な情報、操作の手助けになる情報を示しています。  |  |  |  |
| !     | 注意  | 物的損害や使用者が傷害を負うことが想定される内容を示しています。 |  |  |  |
| 警告    | 警告  | 使用者が死亡または重傷を負うことが想定される内容を示しています。 |  |  |  |
| 参照    | 参照  | 関連する情報が書かれているところを示しています。         |  |  |  |

## 製品名の表記

単に「本製品」と表記してある場合は、CentreCOM CP100TX を意味します。 場合によっては、CP100TX のように製品の略称で記載します。

### 文章中の特殊文字

文章中の四角囲みの数字はダイヤルボタンを意味します。

(例) 1 →ダイヤルボタンの1

| 安全のため                 | סוכ                   |
|-----------------------|-----------------------|
| 本書の読み                 | 疗4                    |
|                       | 表記規則                  |
| 目次                    | 5                     |
| 1.箱の中身を確認             | かめる7                  |
| 2.各部の名称と              | はたらき8                 |
|                       | 前面                    |
|                       | 背面12                  |
| 3.設置の準備               |                       |
|                       | 設置するときの注意             |
|                       | 接続ケーブルを用意する13         |
| 4.設置                  |                       |
|                       | フットスタンドを取り付ける14       |
|                       | 受話器を取り付ける 15          |
| 5.壁面への取り <sup>,</sup> | 付け16                  |
|                       | 壁面へ取り付けるときの注意16       |
|                       | 本体を壁面設置可能な状態にする 17    |
| 6.UTPケーブル             | を接続する19               |
| 7.電話をかける              |                       |
|                       | 基本的な電話のかけ方            |
|                       | ハンズフリーで電話をかける         |
|                       | リダイヤルボタンで電話をかける20     |
|                       | ワンタッチダイヤルボタンで電話をかける21 |
|                       | 電話帳のリストを使って電話をかける     |
|                       | 腹歴を使って電話をかける22        |
| 8.電話をうける              |                       |
|                       | 基本的な電話のうけ方 23         |
|                       | ハンズフリーで電話をうける23       |
| 9.通話中にでき              | ること24                 |
|                       | 通話を保留する24             |
|                       | 自分の声だけ消音する 24         |
|                       |                       |

|            | 通話中に別の着信電話に応答する(コールウェイティング)<br>転送する       | 24<br>25              |
|------------|-------------------------------------------|-----------------------|
| 10.音を調節する  | 5                                         | 26                    |
|            | 音量調整                                      | 26                    |
|            | 着信音設定                                     | 26                    |
| 11.電話帳を使う  | 5                                         | 27                    |
|            | 入力機能を使う                                   | 27                    |
|            | 電話帳に登録する(最大20件)                           | 28                    |
|            | 電話帳に登録した番号を削除する                           | 29                    |
|            | 電話帳に登録した番号をすべて削除する                        | 29                    |
| 12.ワンタッチ   | ダイヤルボタンを使う                                | 30                    |
|            | ワンタッチダイヤルボタンに登録する (M1~M10)                | 30                    |
|            | ワンタッチダイヤルボタンに登録した番号を削除する                  | 31                    |
| 13.ダイヤルボタ  | タンの入力規則                                   | 32                    |
|            | 登録画面の1行目に入力する                             | 32                    |
|            |                                           | ~ ~                   |
|            | 登録画面の2行目に入力する                             | 33                    |
|            | 登録画面の2行目に入力する<br>表示言語が英語の場合               | 33<br>33              |
| 14.AC アダプタ | 登録画面の2行目に入力する<br>表示言語が英語の場合<br>'ー (別売)を使う | 33<br>33<br><b>34</b> |

# 1. 箱の中身を確かめる

最初に箱の中身を確認して下さい。

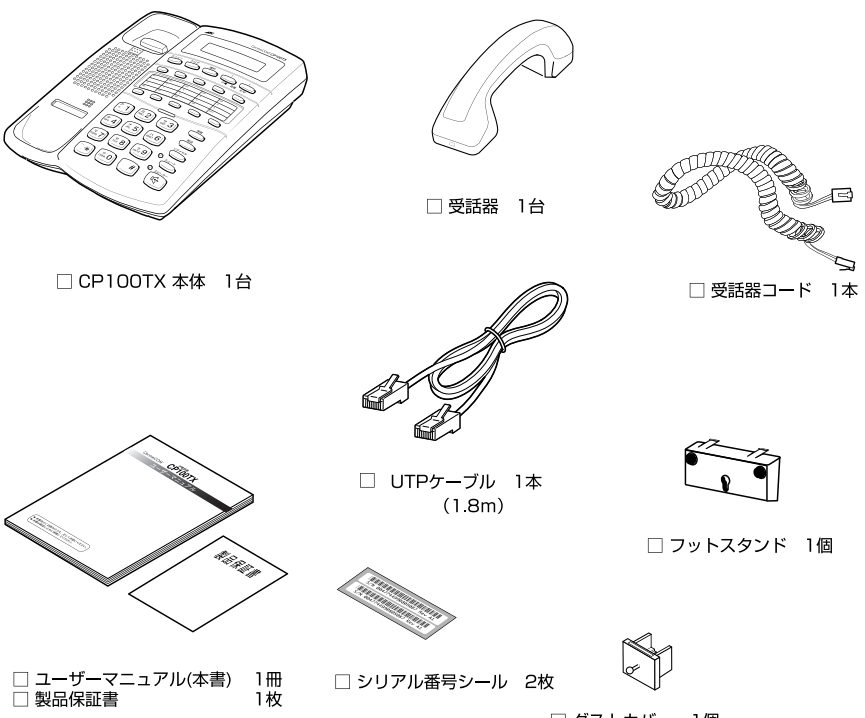

🗌 ダストカバー 1個

本製品を移送する場合には、工場出荷時と同じ梱包箱で再梱包することが望まれま す。再梱包のために、本製品が納められていた梱包箱、緩衝材などは捨てずに保管 してください。

# 2. 各部の名称とはたらき

前面

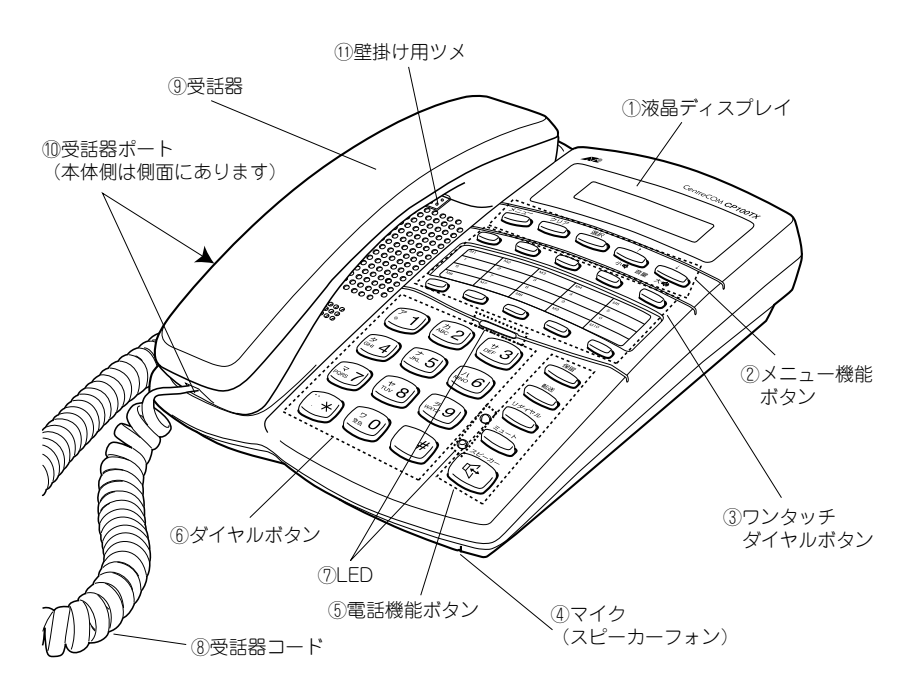

## ① 液晶ディスプレイ(16桁×2行)

日付、時刻、電話番号、回線または通話の状態、メニュー項目の選択肢などが表示され ます。

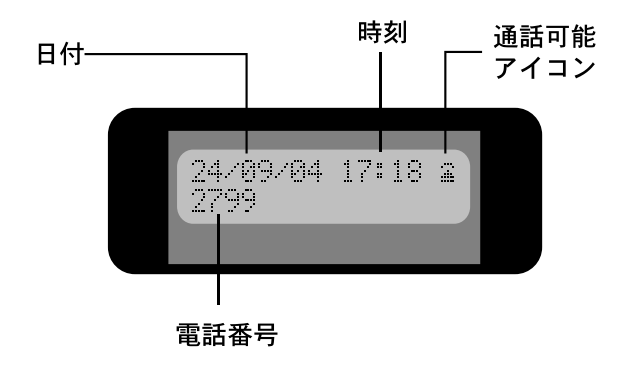

### ② メニュー機能ボタン

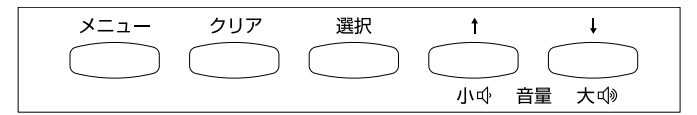

#### メニューボタン

通話モードからメニューモードに切り替えする時に押します。メニューモードでは前画 面に戻る時に押します。

#### クリアボタン

入力した文字を左側へ1つづつ消去します。

#### 選択ボタン

選択した項目を決定するときに押します。

#### 音量調整(小)/上移動ボタン

音量を下げるために1回づつ押します。 ▲カーソルが表示されたときに、上方向へ画面を移動します。

### 音量調整(大)/下移動ボタン

音量を上げるために1回ずつ押します。 ▼カーソルが表示されたときに、下方向へ画面を移動します。

### ③ ワンタッチダイヤルボタン

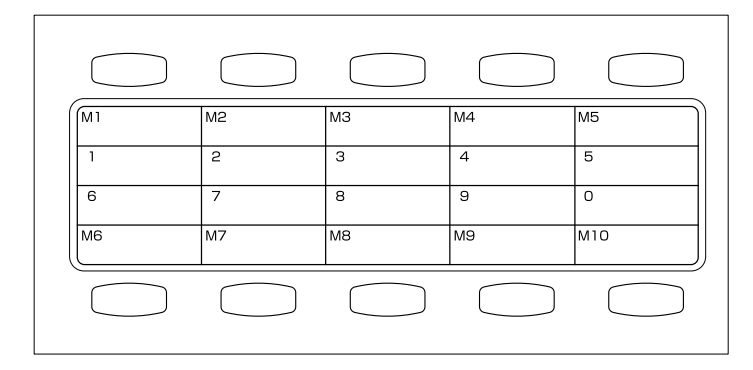

10件の電話番号を登録できます。

④ マイク(スピーカーフォン)

スピーカーフォン機能がオンの時、声を拾います。

⑤ 電話機能ボタン

- ⑥ ダイヤルボタン
- 1 LED

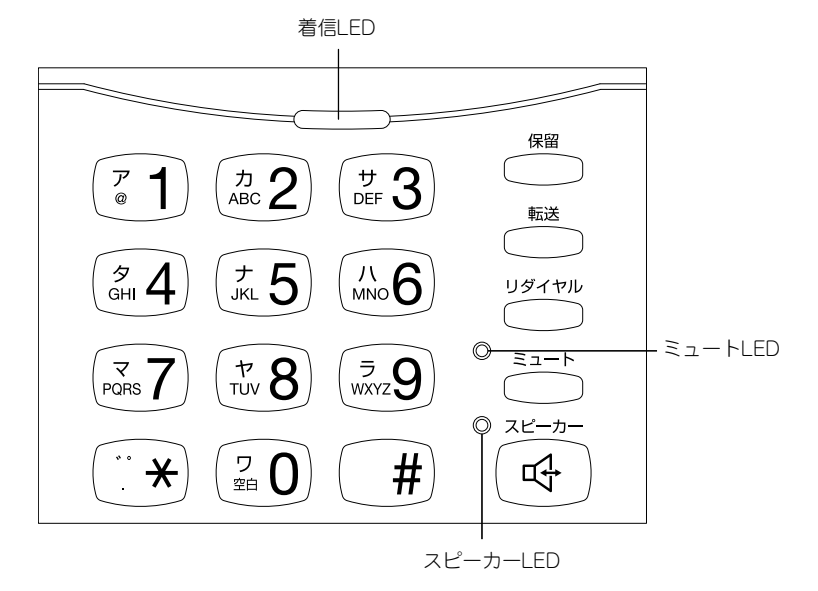

## 保留ボタン

1回押して通話を保留します。保留状態でもう一度押すと復帰します。

## 転送ボタン

通話を転送します。

### リダイヤルボタン

最後に発信した電話番号に発信します。

#### ミュートボタン

消音機能のオン/オフを切り替えます。

## スピーカーボタン

スピーカーフォン機能のオン/オフを切り替えます。

### ダイヤルボタン(0~9、\*、#)

数字や文字を入力するのに使用します。

#### 着信LED

着信時に橙色で点滅します。

#### ミュートLED

消音機能がオンの時赤点灯し、オフの時消灯します。

### スピーカー LED

スピーカーフォン機能がオンの時緑点灯し、オフの時消灯します。

### ⑧ 受話器コード

受話器と本体をつなぎます。

#### ⑨ 受話器

受話器コードで本体とつなぎます。

#### 10 受話器ポート(受話器側×1、本体側×1)

受話器コードを差し込みます。

## ① 壁掛け用ツメ

壁掛けにする際に一旦はずして、上下逆にして差し込みます。

# 2. 各部の名称とはたらき

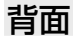

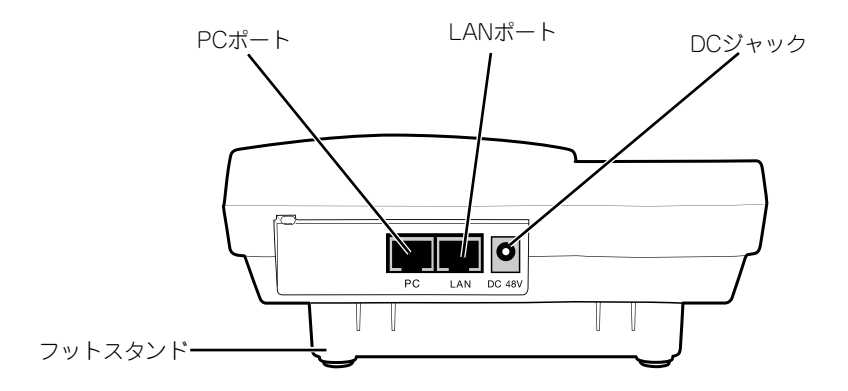

\*受話器をはずした状態です。

### PCポート

UTP ケーブルの一端を差し込み、もう一端をコンピューターに接続します。

## LANポート

UTP ケーブルの一端を差し込み、もう一端をネットワーク機器に接続します。

### DCジャック

オプション (別売) のACアダプター AT-PWR01-ADP を使用する場合に、DCプラグを 差し込みます。

### フットスタンド

本製品を設置するときに使用するスタンドです。

# 3. 設置の準備

## 設置するときの注意

本製品を設置し始める前に、必ず2ページの「安全のために」をよくお読みください。設置場所については、下記にご注意ください。

●直射日光の当たる場所、多湿な場所、ほこりの多い場所に設置しないでください。

●傾いた場所や不安定な場所に設置しないでください。

●テレビ、ラジオ、無線機、携帯電話などのそばに設置しないでください。

●ケーブルに無理な力が加わるような配置はさけてください。

### ●本製品は屋外では使用できません。

設置に関しては、設置業者または管理者の指示に従ってください。 注意

## 接続ケーブルを用意する

本製品は下記UTPケーブルを同梱しています。

ケーブルの種類:UTPカテゴリー5ストレートケーブル(長さ:1.8m) 1本

別途ご用意いただく場合は、下記条件を満たすものをご用意ください。 すべてのケーブルが機器間を接続するために適切な長さであることを確認してください。

|            | ケーブルの種類                | ケーブルの最長距離 |  |
|------------|------------------------|-----------|--|
| 10BASE-T   | UTP ケーブル<br>カテゴリー 3 以上 | 100m      |  |
| 100BASE-TX | UTP ケーブル<br>カテゴリー 5 以上 | 100m      |  |

# 4. 設置

# フットスタンドを取り付ける

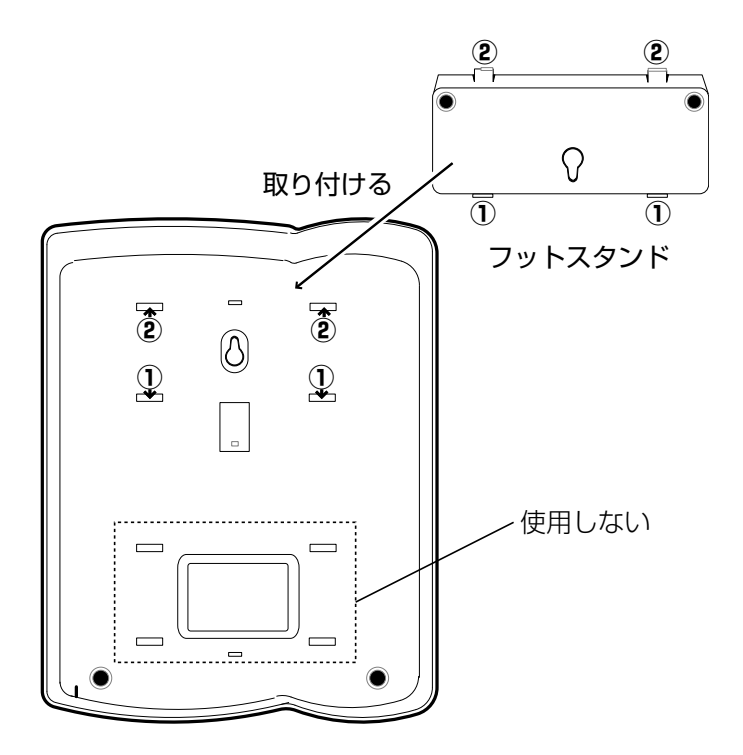

付属のフットスタンドを、①、②の順にカチッと音がするまで本体の裏面の差し込み口 にしっかりと差し込みます。

# 受話器を取り付ける

1.受話器と受話器コードを接続します。

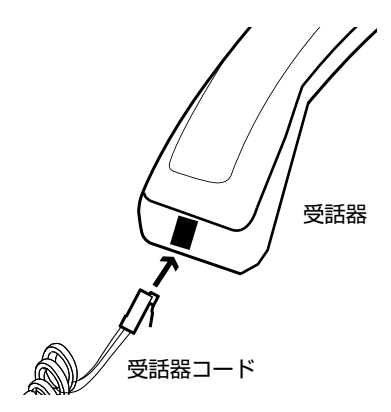

2. 受話器コードのもう一方を、本体側面の受話器ポートに接続します。

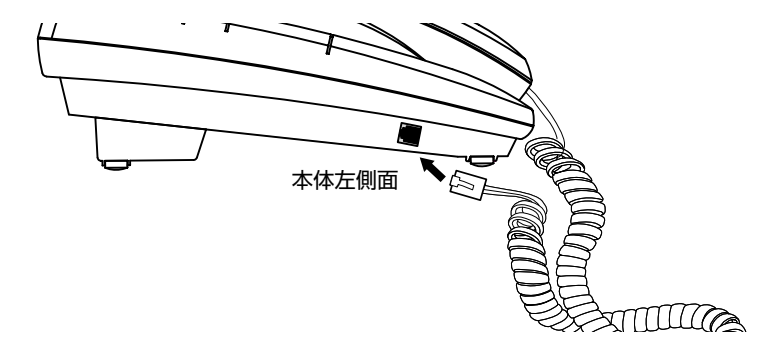

# 5. 壁面への取り付け

本製品は壁面に取り付けてもご使用いただけます。このマニュアルでは、壁面に取り付けるための準備について説明します。

## 壁面へ取り付けるときの注意

● 高所に取り付ける際には、特に注意して、確実に壁に固定してください。固定が 不十分な場合、落下によるけがや、本製品が破損するおそれがあります。

● 取り付け面の状態によっては、十分な取り付け強度を得られないことがあります。 機器およびケーブルの重みによって本製品が落下しないよう、確実に取り付け・設置 をおこなってください。けがや本製品の破損の原因になることがあります。

● 振動・衝撃の多い場所や不安定な場所には設置しないでください。落下によるけがや、本製品の故障の原因になることがあります。

● 取り付け面によっては、本製品設置の際に、被着面の塗装などに傷が付く場合があります。

壁面の構造に合わせて、適切な壁面への取り付け工事をおこなってください。 注意 不適切な工事をおこなった場合、落下の原因となり危険です。専門の知識を 持った工事業者に依頼することをお勧めいたします。

▲製品には設置に必要な木ネジ(2つ)は同梱していません。別途ご用意ください。 注意

# 本体を壁面設置可能な状態にする

壁面に取り付けた時、受話器が落ちないようにするために、次のように壁掛け用ツメ を付けかえます。

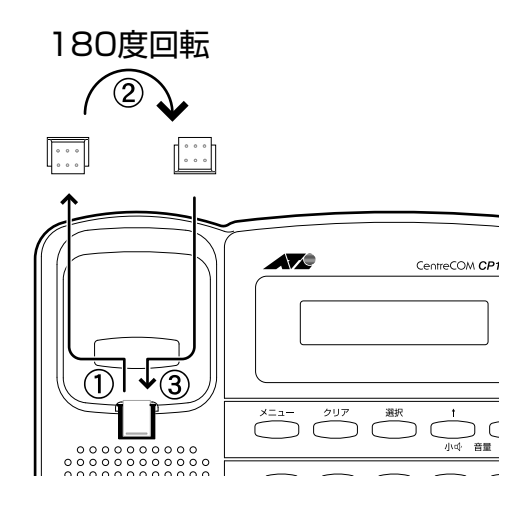

1.本体前面にある壁掛け用ツメを本体からはずします。

2. 壁掛け用ツメを上下 180 度回転させます。

3.本体の同じ場所に、カチッと音がするまでしっかり差し込みます。

# 5. 壁面への取り付け

壁面に取り付けた時、ダイヤルボタン等を押しやすくするために、次のようにフットス タンドを付けかえます。

1.本体裏面に取り付けてあったフットスタンドを、①、②の順番で取り外します。

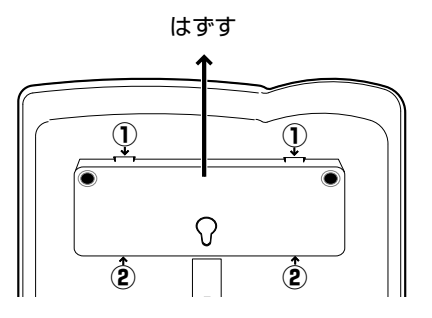

2.フットスタンドの向きを上下180度回転させます。

**3.** フットスタンドを①、②の順にカチッと音がするまで本体の裏面下部の差し込み口に しっかりと差し込みます。

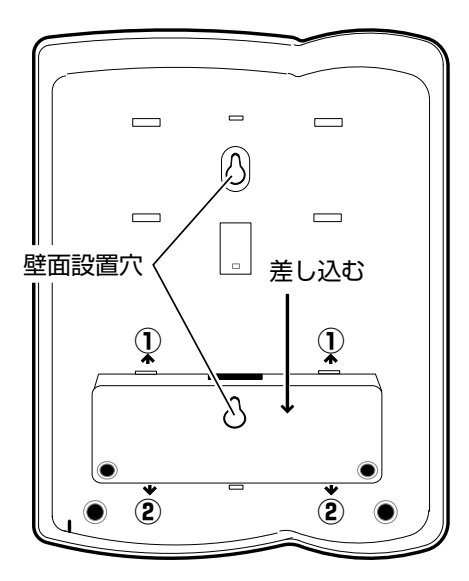

# 6.UTP ケーブルを接続する

1. 本製品背面にあるLANポートと、イーサネットポートをUTPケーブルで接続します。

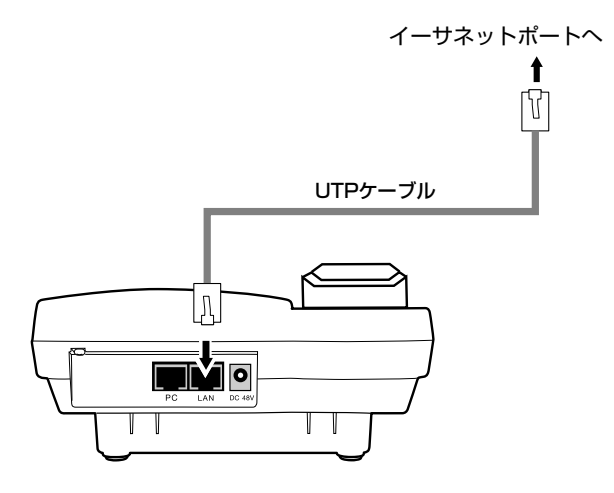

本製品は、IEEE802.3af Power Over Ethernet に準拠した受電機器です。 接続するイーサネットポートがIEEE802.3af Power Over Ethernet に対応していれば、 UTPケーブルを介して受電することができます。

対応していない場合は、オプション(別売)のACアダプター(AT-PWR01-ADP)を使用 します。接続方法は、34ページ「14.ACアダプター(別売)を使う」をご覧ください。

**2.** 本製品の液晶ディスプレイの右上に、通話可能アイコンが表示されていることをご確認 ください。

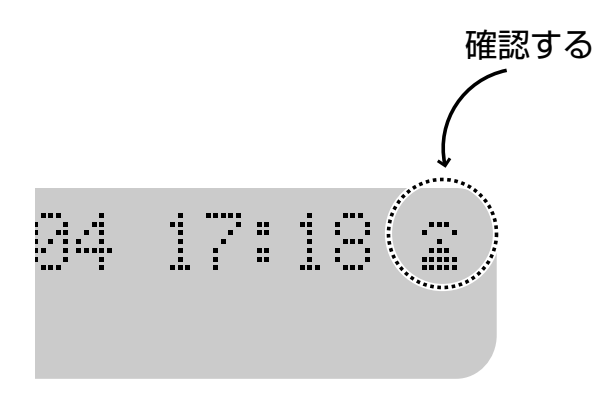

7. 電話をかける

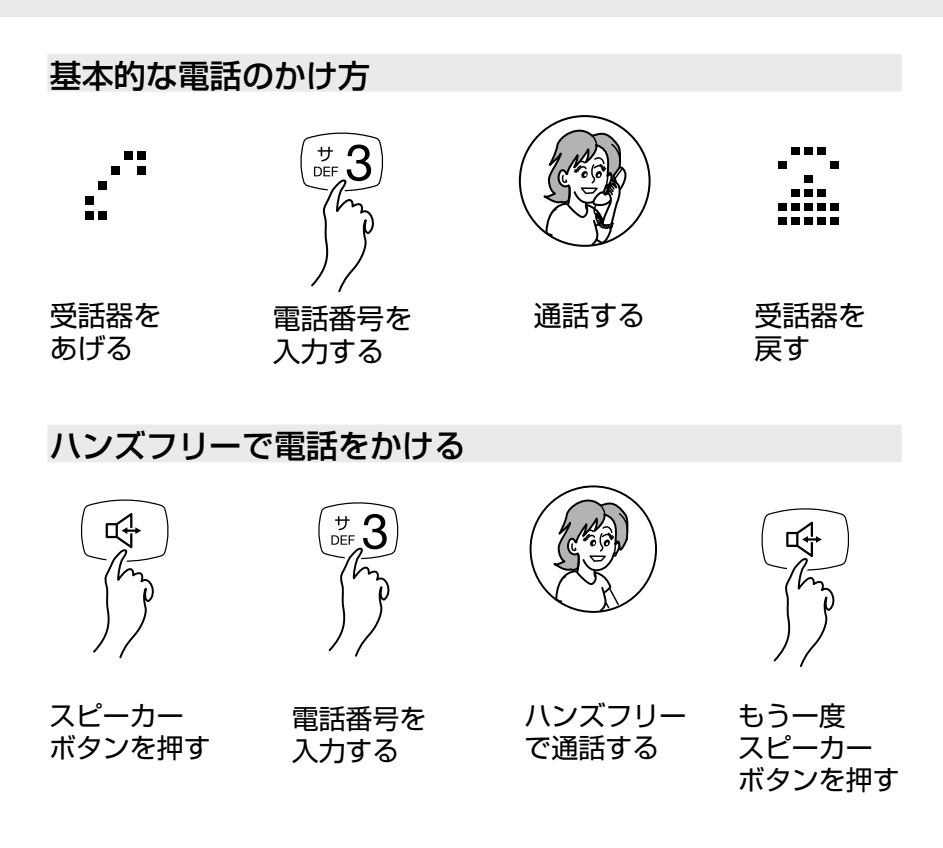

## リダイヤルボタンで電話をかける

リダイヤルボタンを押すと、最後に発信した電話番号へ発信します。下図は受話器をあ げて電話をするときの例です。ハンズフリーでも発信できます。また、先にリダイヤル ボタンを押しても発信できます。

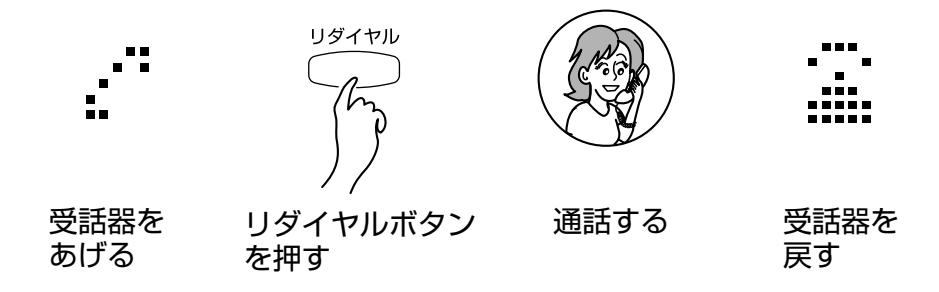

## ワンタッチダイヤルボタンで電話をかける

登録済みのワンタッチダイヤルボタンを押すと、登録した電話番号へ発信します。下図 は受話器をあげて電話をするときの例です。ハンズフリーでも発信できます。また、先 にワンタッチボタンを押しても発信できます。ワンタッチダイヤルボタンは[M1]~ [M10]の10個です。

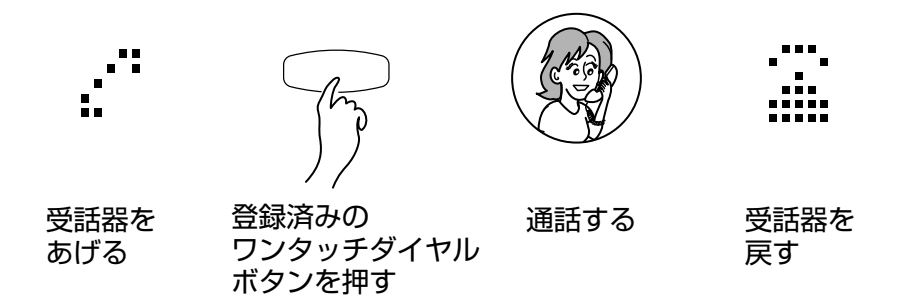

## 電話帳のリストを使って電話をかける

押す

電話帳のリストを利用して発信することができます。下図は受話器をあげた後、発信を するときの例です。ハンズフリーでも発信できます。下の図で受話器を上げないで、選 択ポタンを2度押した時は、自動的にスピーカーフォン機能がオンになって発信します。

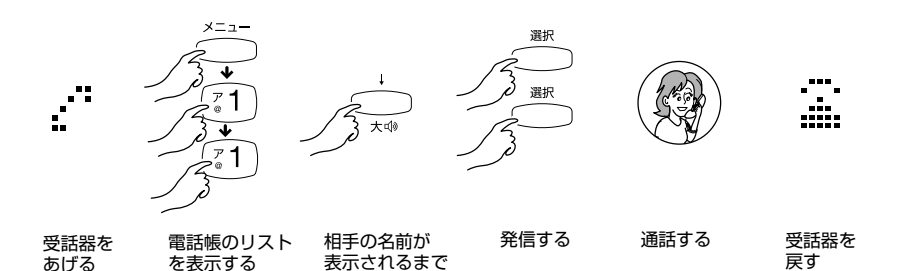

## 履歴を使って電話をかける

履歴のリストを表示して、その画面から発信することができます。履歴には、不在着信 履歴、発信履歴、着信履歴があります。それぞれ最大8件まで表示されます。8件を越え ると古いものから自動的に削除します。それぞれの履歴のリストの表示方法を説明しま す。

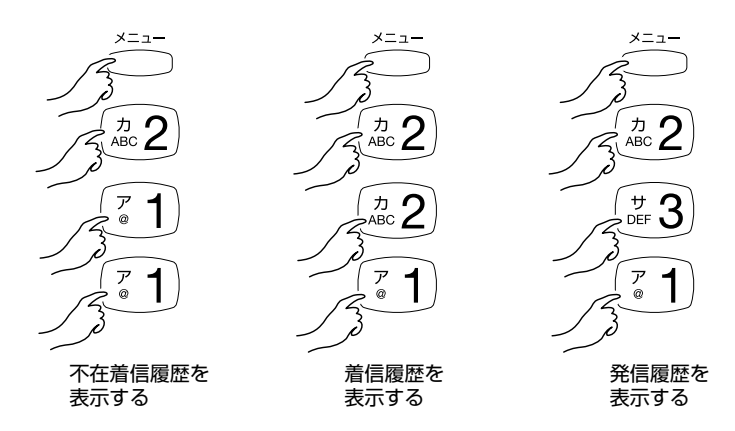

下図は受話器をあげて発信をするときの例です。ハンズフリーでも発信できます。下の 図で受話器を上げないで、選択ボタンと①を押しても、自動的にスピーカーフォン機能 がオンになって発信します。

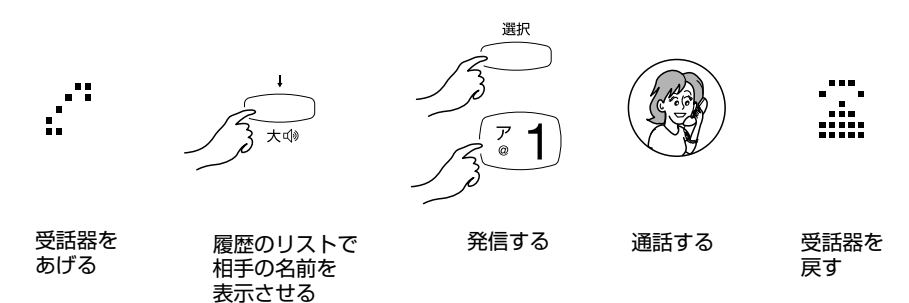

8. 電話をうける

# 基本的な電話のうけ方

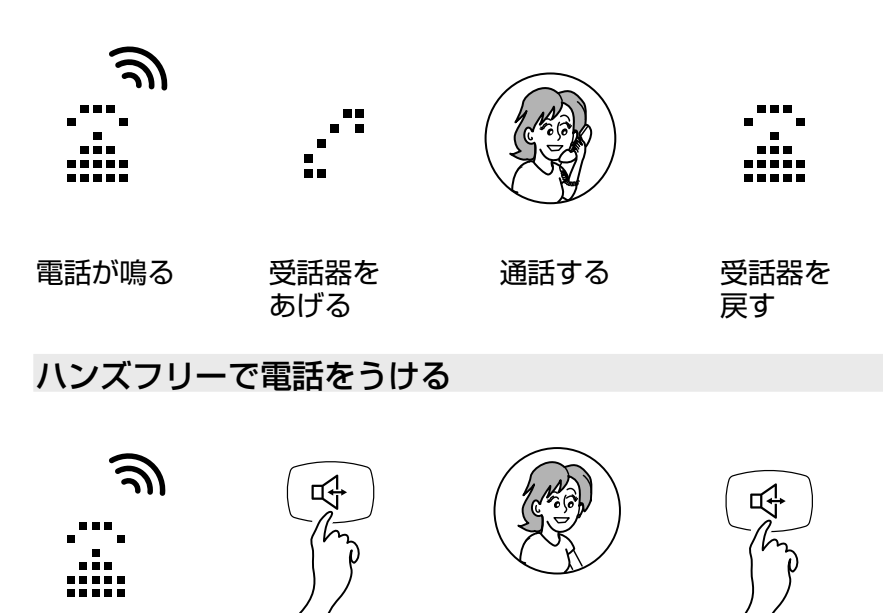

電話が鳴る

- スピーカー ボタンを押す
- ハンズフリー で通話する

もう一度 スピーカー ボタンを押す

# 9. 通話中にできること

## 通話を保留する

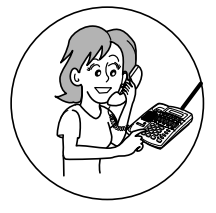

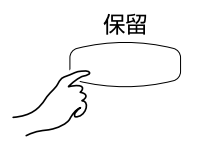

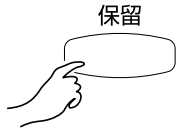

通話中に

保留を押すと、 お互いの声が 聞こえなくなる 再度保留を押すと、 元の通話に戻る

# 自分の声だけ消音する

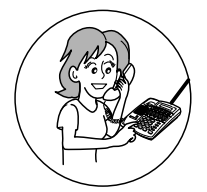

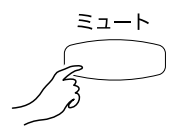

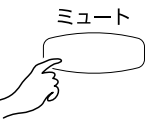

通話中に

ミュートを押すと、 こちらの声が 聞こえなくなるが、 相手の声は聞こえる

再度ミュートを押すと、 元の通話に戻る

# 通話中に別の着信電話に応答する(コールウェイティング)

通話中に別の相手から着信があったときに、現在の通話をいったん保留して、別の電話 に応答します。

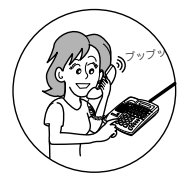

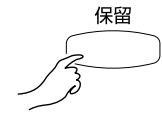

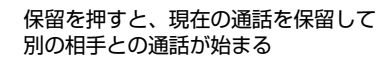

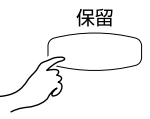

再度保留を押すと、 元の通話に戻る

通話中に 割り込み音 が聞こえる

# 転送する

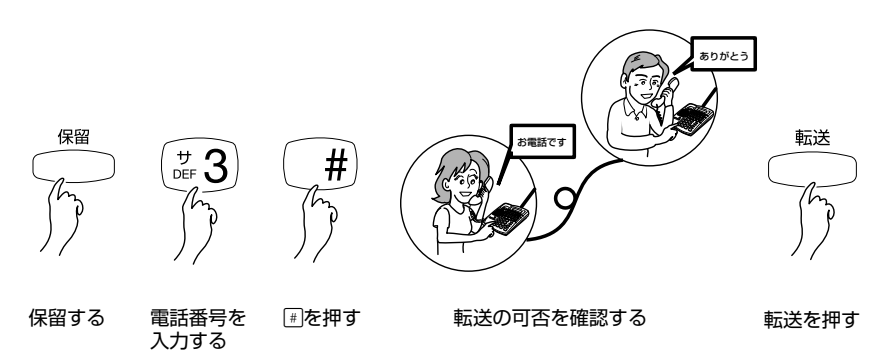

転送をしないとき(呼び出しているが転送相手が出ない場合、転送相手が話し中の 場合、転送相手が転送を拒否して電話を切った場合)は、保留ボタンを押して元の 相手との通話に戻ります。

# 10. 音を調節する

## 音量調整

着信音量、受話器音量、スピーカー音量を調整します。

着信音量調整は、待受中または呼出音が鳴っているときに行います。 受話器音量調整は、受話器を上げた状態または通話中に行います。 スピーカー音量調整は、スピーカーフォン機能利用時に行います。 音量は16段階に調整できます。 調整中は調整の度合いが液晶ディスプレイに表示されます。

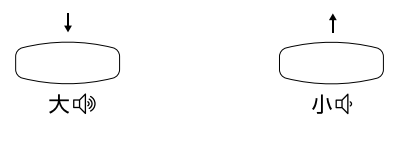

音量を上げるとき、 1回づつ押す

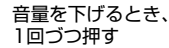

着信音設定

着信音は13種類のリストの中から選択することができます。 着信音のリストを表示するには、メニューボタン、③、①、②と押します。 選択時に、デモ音が2秒づつ流れます。 設定は自動的に保存されますが、電話機を再起動させたときは、初期設定(着信音1)に

戻りますので、設定し直してください。

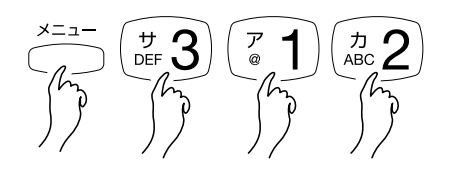

着信音のリストを表示する

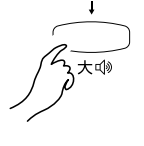

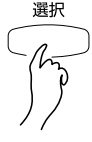

好みの着信音まで 移動する

決定する

着信音 12、着信音 13および着信音 12、着信音 13を選択するときに流れるデモ音は、 着信音 1~11および着信音 1~11を選択するときに流れるデモ音に比べて、ボリ ュームが大きくなっています。着信音 12、着信音 13をご使用になる場合は、設定 後、着信音量調整で音量を下げてからご使用になってください。

# 11. 電話帳を使う

## 入力機能を使う

電話帳やワンタッチダイヤルボタンに名前と電話番号を登録するには、入力機能を使い ます。本製品の入力機能の規則を説明します。

1. 文字や数字を入力するには、ダイヤルボタンを使用します。

2.カタカナで名前を入力したいときは、左上に入力したいカタカナの行頭文字が書かれ たボタンを押します。

(例)カタカナの「ナ」を入力する

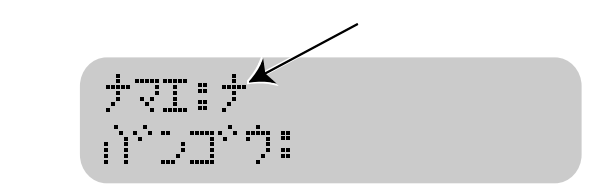

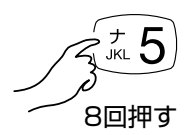

## 「ナマエ」行の一文字目に「ナ」が入力される

3. 必要な文字が表示するまで、ボタンを1秒以内に押し続けて循環させます。

交字の循環の規則は、32~33ページ、「13.ダイヤルボタンの入力規則」 内の表を参照してください。

4. ボタンを押してから2秒以上経過すると、文字が確定して自動的に右隣へカーソルが 移動します。

5. 確定済みの文字の入力間違いを訂正するには、クリアボタンを使用します。クリアボタンを押すと、カーソルは選択している文字を1文字削除して左隣に移動します。

6.電話番号入力行に移動するときは、 (下移動ボタン)を押します。 ★ ④

7. 数字を入力するには、入力したい数字のダイヤルボタンを押します。

入力できる文字数は1行目、2行目それぞれ15文字です。

# 11. 電話帳を使う

## 電話帳に登録する(最大20件)

1. 待受画面でメニューボタン、11、3を押すと新規登録画面が表示されます。

2.入力画面に名前と電話番号を入力します。

3. 選択ボタンを押すと確認画面が出ます。

# 90% 1010 1.04 2.441

 ・続けて電話帳登録をするときは、②を押して「イイエ」を選択します。再度入 力画面がでますので、「2」の操作を繰り返します。

•電話帳登録を完了するには、確認画面で 1 を押して、「ハイ」を選択します。

4. 電話機が再起動し、設定が保存されます。

電話機が再起動すると、不在着信履歴、着信履歴、発信履歴の記録、着信音設定が リセットされます。

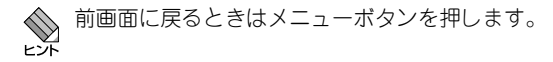

## 電話帳に登録した番号を削除する

**1.**待受画面でメニューボタン、1、4、1を押すと削除する名前を入力する画面が表示されます。

2. 入力画面に削除したい記録の名前を入力します。

3. 選択ボタンを押すと確認画面が出ますので、11を押します。

†∕99°a DDID 1.04 2.44I

4. 電話機が再起動し、指定した記録が削除されます。

## 電話帳に登録した番号をすべて削除する

1. 待受画面でメニューボタン、1、2、2を押すと、登録をすべて削除するか確認する画面が表示されます

スペデザクショ 1010 1.NY 2.441

2. ①を押すと、電話機が再起動し、記録がすべて削除されます。

# 12. ワンタッチダイヤルボタンを使う

# ワンタッチダイヤルボタンに登録する(M1~M10)

1. 待受画面で選択ボタンを押します。

2.M1~M10の中の未登録のボタンを1つ押すと、新規登録画面が表示されます。

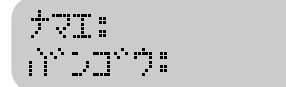

3. 入力画面に名前と電話番号を入力します。

参照 入力方法は、27ページ、「11.電話帳を使う」を参照してください。

4. 選択ボタンを押すと確認画面が出ますので、11を押します。

リセット 1010 1.NY 2.44I

5. 電話機が再起動し、設定が保存されます。

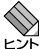

電話機が再起動すると、不在着信履歴、着信履歴、発信履歴の記録、着信音設定が リセットされます。

# ワンタッチダイヤルボタンに登録した番号を削除する

1. 待受画面でクリアボタンを押すと、下記画面が表示されます。

ワンタッチホンタン サクシンョ M1-M10

2.M1~M10の中の削除したい記録のボタンを押すと、確認画面が出ます。

779°a 1. M 2. MI

3. ①を押すと、電話機が再起動し、指定した記録が削除されます。

# 13. ダイヤルボタンの入力規則

## 登録画面の1行目に入力する

電話帳やワンタッチダイヤルボタンに新規登録するとき、1行目に名前を入力します。 1行目には、カタカナ、アルファペット、数字、記号が入力できます。 ダイヤルボタンを1秒以内に押し続けると、下記の表にしたがって文字が循環します。 ダイヤルボタンを押してから2秒以上経過すると、文字が確定して自動的に右隣へカー ソルが移動します。

1行に入力できる文字数は15文字です。

|                                                                                                    | 1 🛛                                                        | 2 🛛                                                   | 3 🗆                                                                    | 4 🛛                                                    | 5 🗆                                                     | 6 🗆                                 | 70                  |
|----------------------------------------------------------------------------------------------------|------------------------------------------------------------|-------------------------------------------------------|------------------------------------------------------------------------|--------------------------------------------------------|---------------------------------------------------------|-------------------------------------|---------------------|
| ダイヤルボタン                                                                                                    | 押す                                                         | 押す                                                    | 押す                                                                     | 押す                                                     | 押す                                                      | 押す                                  | 押す                  |
| ボタン[1]                                                                                                    | 1                                                          | @                                                     | P                                                                      | 1                                                      | ウ                                                       | I                                   | t                   |
| ボタン[2]                                                                                                    | Α                                                          | В                                                     | С                                                                      | а                                                      | b                                                       | С                                   | 2                   |
| ボタン[3]                                                                                                    | D                                                          | E                                                     | F                                                                      | d                                                      | е                                                       | f                                   | 3                   |
| ボタン [4]                                                                                                    | G                                                          | Н                                                     |                                                                        | g                                                      | h                                                       |                                     | 4                   |
| ボタン[5]                                                                                                    | J                                                          | К                                                     | L                                                                      | j                                                      | k                                                       |                                     | 5                   |
| ボタン[6]                                                                                                    | Μ                                                          | Ν                                                     | 0                                                                      | m                                                      | n                                                       | 0                                   | 6                   |
| ボタン[7]                                                                                                    | Ρ                                                          | Q                                                     | R                                                                      | S                                                      | р                                                       | q                                   | r                   |
| ボタン [8]                                                                                                    | Т                                                          | U                                                     | V                                                                      | t                                                      | u                                                       | V                                   | 8                   |
| ボタン [9]                                                                                                    | W                                                          | Х                                                     | Y                                                                      | Ζ                                                      | W                                                       | Х                                   | У                   |
| ボタン[*]                                                                                                    | *                                                          |                                                       | ~                                                                      | 0                                                      |                                                         |                                     |                     |
| ボタン[0]                                                                                                    | スペース                                                       | 0                                                     | ワ                                                                      | F                                                      | ン                                                       | -                                   |                     |
| ボタン [#]                                                                                                    | #                                                          |                                                       |                                                                        |                                                        |                                                         |                                     |                     |
|                                                                                                    |                                                            |                                                       |                                                                        |                                                        |                                                         |                                     |                     |
|                                                                                                    | 8 🗆                                                        | 9 🗆                                                   | 10 🗆                                                                   | 11 🗆                                                   | 12 🛛                                                    | 13 🗆                                | 14 🗆                |
| ダイヤルボタン                                                                                                    | 8回<br>押す                                                   | 9回<br>押す                                              | 10 回<br>押す                                                             | 11回<br>押す                                              | 12 回<br>押す                                              | 13回<br>押す                           | 14 回<br>押す          |
| ダイヤルボタン<br>ボタン [1]                                                                                                    | 8回<br>押す<br>7                                              | 9回<br>押す<br>イ                                         | 10回<br>押す                                                              | 11回<br>押す<br>I                                         | 12 回<br>押す<br>オ                                         | 13回<br>押す                           | 14 回<br>押す          |
| ダイヤルボタン<br>ボタン [1]<br>ボタン [2]                                                                                                   | 8回<br>押す<br>ア<br>カ                                         | 9回<br>押す<br>イ<br>キ                                    | 10回<br>押す<br>ゥ<br>ク                                                    | 11回<br>押す<br>エ<br>ケ                                    | 12 回<br>押す<br>オ<br>コ                                    | 13回<br>押す                           | 14 回<br>押す          |
| ダイヤルボタン<br>ボタン [1]<br>ボタン [2]<br>ボタン [3]                                                                                        | 8回<br>押す<br>ア<br>カ<br>サ                                    | 9回<br>押す<br>イ<br>キ<br>シ                               | 10回<br>押す<br>り<br>ク<br>入                                               | 11回<br>押す<br>エ<br>ケ<br>セ                               | 12 回<br>押す<br>オ<br>ン<br>ソ                               | 13 回<br>押す                          | 14 回<br>押す          |
| ダイヤルボタン<br>ボタン[1]<br>ボタン[2]<br>ボタン[3]<br>ボタン[4]                                                                                 | 8回<br>押す<br>ア<br>カ<br>サ<br>タ                               | 9回<br>押す<br>イ<br>キ<br>シ<br>チ                          | 10回<br>押す<br>う<br>え<br>ッ                                               | 11 回<br>押す<br>エ<br>ケ<br>セ<br>テ                         | 12 回<br>押す<br>オ<br>ン<br>ソ<br>ト                          | 13 回<br>押す<br>ッ                     | 14 回<br>押す          |
| ダイヤルボタン<br>ボタン[1]<br>ボタン[2]<br>ボタン[3]<br>ボタン[4]<br>ボタン[5]                                                                       | 8回<br>押す<br>ア<br>カ<br>サ<br>タ<br>ナ                          | 9回<br>押す<br>イ<br>キ<br>シ<br>チ<br>ニ                     | 10回<br>押す<br>う<br>ろ<br>ス<br>义<br>ス                                     | 11回<br>押す<br>エ<br>ケ<br>セ<br>テ<br>ネ                     | 12回<br>押す<br>オ<br>フ<br>ト<br>ノ                           | 13回<br>押す<br>ッ                      | 14 回<br>押す          |
| ダイヤルボタン<br>ボタン[1]<br>ボタン[2]<br>ボタン[3]<br>ボタン[4]<br>ボタン[5]<br>ボタン[6]                                                             | 8回<br>押す<br>ア<br>カ<br>サ<br>タ<br>ナ<br>ハ                     | 9回<br>押す<br>イ<br>キ<br>シ<br>チ<br>こ<br>ヒ                | 10回<br>押す<br>ゥ<br>ス<br>ス<br>ッ<br>ス<br>フ                                | 11回<br>押す<br>エ<br>ケ<br>セ<br>テ<br>ネ<br>ヘ                | 12回<br>押す<br>オ<br>ン<br>ト<br>ノ<br>ホ                      | 13 回<br>押す<br>ッ                     | 14 回<br>押す          |
| ダイヤルボタン<br>ボタン[1]<br>ボタン[2]<br>ボタン[3]<br>ボタン[4]<br>ボタン[5]<br>ボタン[6]<br>ボタン[7]                                                   | 8回<br>押す<br>ア<br>カ<br>サ<br>タ<br>ナ<br>ハ<br>S                | 9回<br>押す<br>イ<br>キ<br>シ<br>チ<br>こ<br>ヒ<br>7           | 10回<br>押す<br>う<br>ス<br>マ<br>ス<br>マ<br>ス                                | 11回<br>押<br>エ<br>ケ<br>セ<br>テ<br>ネ<br>へ<br>ミ            | 12回<br>押す<br>オ<br>ソ<br>ト<br>ノ<br>ホ<br>ム                 | 13 回<br>押す<br>ッ<br>メ                | 14回<br>押す<br>       |
| ダイヤルボタン<br>ボタン[1]<br>ボタン[2]<br>ボタン[3]<br>ボタン[4]<br>ボタン[5]<br>ボタン[5]<br>ボタン[6]<br>ボタン[7]<br>ボタン[8]                               | 8回<br>押す<br>ア<br>カ<br>サ<br>タ<br>ナ<br>ハ<br>S<br>マ           | 9回<br>押す<br>イ<br>キ<br>シ<br>チ<br>ヒ<br>フ<br>ユ           | 10 回<br>押す<br>う<br>ス<br>マ<br>マ<br>ろ                                    | 11 回<br>押<br>I<br>ケ<br>セ<br>テ<br>ネ<br>へ<br>ミ<br>ャ      | 12 回<br>押す<br>オ<br>ソ<br>ト<br>ノ<br>ホ<br>ム<br>ュ           | 13 回<br>押す<br>ッ<br>ッ<br>メ<br>ョ      | 14回<br>押す<br>モ      |
| ダイヤルボタン<br>ボタン[1]<br>ボタン[2]<br>ボタン[3]<br>ボタン[4]<br>ボタン[5]<br>ボタン[6]<br>ボタン[7]<br>ボタン[8]<br>ボタン[9]                               | 8回<br>押す<br>ア<br>カ<br>サ<br>タ<br>ナ<br>ハ<br>S<br>マ<br>て      | 9回<br>押す<br>イ<br>キ<br>シ<br>チ<br>こ<br>と<br>7<br>2<br>9 | 10 回<br>押す<br>う<br>ス<br>ソ<br>ス<br>マ<br>マ<br>ヨ<br>ラ                     | 11 回<br>す<br>す<br>た<br>テネヘミャリ                          | 12 回<br>押す<br>オ<br>ソ<br>ト<br>ノ<br>よ<br>ム<br>ュ<br>ル      | 13 回<br>押す<br>ッ<br>ッ<br>メ<br>ョ<br>レ | 14回<br>押す<br>モ<br>し |
| ダイヤルボタン<br>ボタン[1]<br>ボタン[2]<br>ボタン[3]<br>ボタン[4]<br>ボタン[5]<br>ボタン[6]<br>ボタン[7]<br>ボタン[8]<br>ボタン[9]<br>ボタン[*]                     | 8回<br>押す<br>ア<br>カ<br>サ<br>タ<br>ナ<br>ハ<br>S<br>マ<br>Z      | 9回<br>押す<br>イ<br>キ<br>シ<br>チ<br>こ<br>と<br>フ<br>1<br>9 | 10 回<br>押す<br>う<br>え<br>マ<br>マ<br>マ<br>マ<br>う<br>え<br>フ<br>マ<br>マ<br>う | 11回<br>押<br>す<br>た<br>テ<br>ネ<br>へ<br>ミ<br>ャ<br>リ       | 12 回<br>押す<br>オ<br>フ<br>ソ<br>ト<br>ノ<br>ホ<br>ム<br>ュ<br>ル | 13 回<br>押す<br>ッ<br>ッ<br>メ<br>ョ<br>レ | 14回<br>押す<br>モ<br>0 |
| ダイヤルボタン<br>ボタン[1]<br>ボタン[2]<br>ボタン[3]<br>ボタン[4]<br>ボタン[5]<br>ボタン[5]<br>ボタン[6]<br>ボタン[7]<br>ボタン[8]<br>ボタン[9]<br>ボタン[*]<br>ボタン[0] | 8回<br>押す<br>ア<br>カ<br>サ<br>タ<br>ナ<br>ハ<br>S<br>マ<br>て<br>こ | 9回<br>押す<br>イ<br>キ<br>シ<br>チ<br>こ<br>と<br>7<br>1<br>9 | 10 回<br>押す<br>ク<br>ス<br>ツ<br>ス<br>フ<br>マ<br>ヨ<br>ラ                     | 11 回<br>押<br>エ<br>ケ<br>セ<br>テ<br>ネ<br>ヘ<br>ミ<br>ャ<br>リ | 12 回<br>押す<br>オ<br>フ<br>ト<br>ノ<br>ホ<br>ム<br>ュ<br>ル      | 13 回<br>押す<br>ッ<br>メ<br>ョ<br>レ      | 14回<br>押す<br>モ<br>0 |

# 登録画面の2行目に入力する

電話帳やワンタッチダイヤルボタンに新規登録するとき、2行目に電話番号を入力します。 2行目には、ダイヤルボタンを押して数字を入力します。

## 表示言語が英語の場合

本製品の表示言語を英語に変更した場合は、下記入力規則で文字が循環します。 本製品の表示言語の初期設定は日本語です。

| ダイヤルボタン | 1回押す | 2回押す | 3回押す | 4回押す | 5回押す |
|---------|------|------|------|------|------|
| ボタン[1]  | 1    | @    |      |      |      |
| ボタン [2] | А    | В    | С    | a    | b    |
| ボタン[3]  | D    | E    | F    | d    | е    |
| ボタン[4]  | G    | H    |      | g    | h    |
| ボタン[5]  | J    | K    | L    | j    | k    |
| ボタン[6]  | M    | N    | 0    | m    | n    |
| ボタン[7]  | P    | Q    | R    | S    | р    |
| ボタン [8] | Т    | U    | V    | t    | U    |
| ボタン [9] | W    | Х    | Y    | Z    | W    |
| ボタン [*] | *    |      |      |      |      |
| ボタン[0]  | スペース | 0    |      |      |      |
| ボタン [#] | #    |      |      |      |      |
| ダイヤルボタン | 6回押す | 7回押す | 8回押す | 9回押す |      |
| ボタン[1]  |      |      |      |      |      |
| ボタン [2] | С    | 2    |      |      |      |
| ボタン[3]  | f    | З    |      |      |      |
| ボタン [4] | i    | 4    |      |      |      |
| ボタン[5]  |      | 5    |      |      |      |
| ボタン[6]  | 0    | 6    |      |      |      |
| ボタン[7]  | q    | r    | S    | 7    |      |
| ボタン[8]  | V    | 8    |      |      |      |
| ボタン [9] | Х    | У    | Z    | 9    |      |
| ボタン[*]  |      |      |      |      |      |
| ボタン[0]  |      |      |      |      |      |
| ボタン[#]  |      |      |      |      |      |

# 14.AC アダプター(別売)を使う

オプショナル製品として、ACアダプター「AT-PWR01-ADP」をご用意しています。 CP100TXを接続するイーサネットポートが、IEEE802.3af 準拠 Power Over Ethernet に 対応していない場合に使用します、

AT-PWR01-ADPを使用した接続方法を説明します。

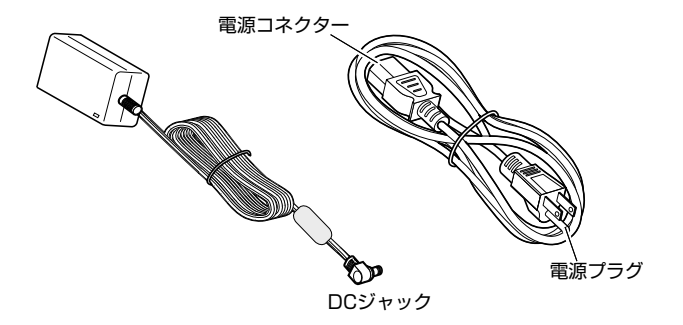

#### オプショナル(別売)ACアダプター AT-PWR01-ADP

**1.** CP100TXの背面にあるLANポートと、イーサネットポートをUTPケーブルで接続します。

▶ UTPケーブルの接続方法は、19ページ、「6.UTPケーブルを接続する」を参照してください。

- 2. AT-PWR01-ADPを電源コネクター部分でつないでおきます。
- 3. CP100TXの背面にあるDCジャックにAT-PWR01-ADPのDCプラグを接続します。

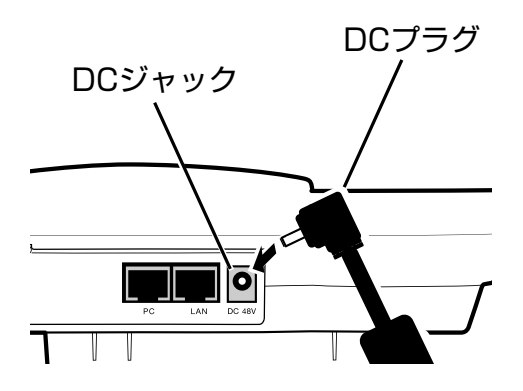

4.3ピン電源コンセントにAT-PWR01-ADPの電源プラグを接続します。

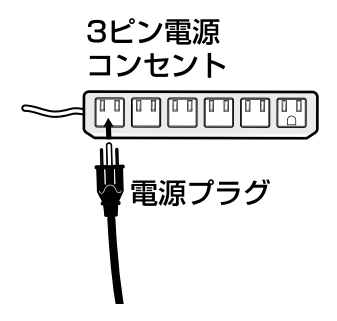

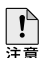

AT-PWR01-ADPはCP100TX専用のACアダプターです。 他の電気機器ではご使用になれませんのでご注意ください。

- AT-PWR01-ADPに付属の電源ケーブルはAC100V用です。
- →→ AC200V でご使用の場合は、設置業者にご相談ください。 不適切な電源ケーブルや電源コンセントを使用すると、発熱による発火や感電の恐 れがあります。

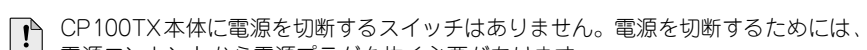

■ 電源コンセントから電源プラグを抜く必要があります。 また電源プラグを電源コンセントに接続したまま、電源コネクターを抜かないでく ださい。

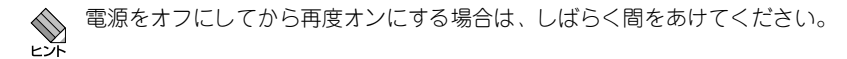

| 準拠規格                            |                                             |  |  |  |  |
|---------------------------------|---------------------------------------------|--|--|--|--|
| IEEE802.3 10B                   | ASE-T、IEEE802.3u 100BASE-TX、                |  |  |  |  |
| IEEE802.3af Power over Ethernet |                                             |  |  |  |  |
| 適合規格                            |                                             |  |  |  |  |
| EMI 規格                          | VCCI クラス B                                  |  |  |  |  |
| 安全規格                            | UL60590-1,CSA C22.2 Mo.60950-1              |  |  |  |  |
| 液晶ディスプレイ                        |                                             |  |  |  |  |
| 16 桁×2行、アル                      | レファベット / 数字 / カタカナ / 記号                     |  |  |  |  |
| LED                             |                                             |  |  |  |  |
| 着信                              | (橙) 着信時に点滅                                  |  |  |  |  |
| スピーカー                           | (緑) スピーカー機能オン時点灯                            |  |  |  |  |
| ミュート                            | (赤) 消音機能オン時点灯                               |  |  |  |  |
| ポート                             |                                             |  |  |  |  |
| LAN ポート                         | 10BASE-T/100BASE-TX × 1                     |  |  |  |  |
|                                 | (PoE 受電対応、オートネゴシエーション、                      |  |  |  |  |
|                                 | MDI/MDI-X 自動切替)                             |  |  |  |  |
| PC ポート                          | 10BASE-T/100BASE-TX × 1                     |  |  |  |  |
|                                 | (オートネゴシエーション、                               |  |  |  |  |
|                                 | MDI/MDI-X 自動切替)                             |  |  |  |  |
| ボタン                             |                                             |  |  |  |  |
| ダイヤルボタン(                        | )~9、*、#)、スピーカーボタン、ミュートボタン、                  |  |  |  |  |
| リダイヤルボタン                        | 、転送ボタン、保留ボタン、ワンタッチダイヤルボタン                   |  |  |  |  |
| (10 件)、メニュ                      | ーボタン、上移動/音量調節(小)ボタン、下移動/音                   |  |  |  |  |
| 量調節(大)ボグ                        | マン、選択ボタン、クリアボタン                             |  |  |  |  |
| 使用ケーブル                          |                                             |  |  |  |  |
| 10BASE-T                        | UTP カテゴリー3以上                                |  |  |  |  |
| 100BASE-TX                      | UTP カテゴリー 5 以上                              |  |  |  |  |
| VoIP 機能                         |                                             |  |  |  |  |
| 呼制御プロトコル                        | SIP(RFC3261)                                |  |  |  |  |
| 音声コーデック                         | G.711µ-law/a-law                            |  |  |  |  |
| その他の機能                          | ジッター吸収バッファー、エコーキャンセラー、                      |  |  |  |  |
|                                 | DTMF リレー(RFC2833、Pass Through)、             |  |  |  |  |
|                                 | ダイジェスト認証、VoIP FDP 機能 (100 件 )* <sup>1</sup> |  |  |  |  |
| ネットワーク機能                        |                                             |  |  |  |  |
| DHCP クライアン                      | ット、DNS クライアント、NTP クライアント                    |  |  |  |  |
| FTP クライアン                       | $\leftarrow$                                |  |  |  |  |

| 電話機能                                  |                                                |  |  |  |  |  |
|---------------------------------------|------------------------------------------------|--|--|--|--|--|
| 保留 / 復帰、転法                            | 送機能、リダイヤル、消音、スピーカーフォン機能、コー                     |  |  |  |  |  |
| ルウェイティング、ワンタッチダイヤル (最大 10 件)、電話帳発信 (最 |                                                |  |  |  |  |  |
| 大 20 件 )、発着                           | 大20件)、発着信履歴発信(発信/着信/不在着信 各最大8件)、               |  |  |  |  |  |
| 着信番号表示、                               | 着信音選択 (13 種類) 、 通話時間表示                         |  |  |  |  |  |
| 電源部 (PoE 受電時)                         |                                                |  |  |  |  |  |
| IEEE802.3af 準                         | 拠 ( クラス 1)                                     |  |  |  |  |  |
| 電源部 (AC アダプタ-                         | 一使用時)                                          |  |  |  |  |  |
| 定格入力電圧                                | AC100-240V*2                                   |  |  |  |  |  |
| 入力電圧範囲                                | AC90-264V                                      |  |  |  |  |  |
| 定格周波数                                 | $50 \sim 60$ Hz                                |  |  |  |  |  |
| 定格入力電流                                | 0.6 A                                          |  |  |  |  |  |
| 最大入力電流                                | 0.11.0                                         |  |  |  |  |  |
| (実測値)                                 | U.11 A                                         |  |  |  |  |  |
| 平均消費電力                                | 4.2W (最大 7.5W)                                 |  |  |  |  |  |
| 平均発熱量                                 | 15kJ/h(最大 27kJ/h)                              |  |  |  |  |  |
| 環境条件                                  |                                                |  |  |  |  |  |
| 動作時温度                                 | 0~40°C                                         |  |  |  |  |  |
| 動作時湿度                                 | 80%以下(結露なきこと)                                  |  |  |  |  |  |
| 保管時温度                                 | -20 ~ 60°C                                     |  |  |  |  |  |
| 保管時湿度                                 | 95%以下(結露なきこと)                                  |  |  |  |  |  |
| 外形寸法(突起物含                             | ます <sup>*</sup> )                              |  |  |  |  |  |
| CP100TX                               | $171(W) \times 218(D) \times 58(H) \text{ mm}$ |  |  |  |  |  |
| AC アダプター                              | $50(W) \times 95(D) \times 36(H)$ mm           |  |  |  |  |  |
| 質量                                    |                                                |  |  |  |  |  |
| CP100TX                               | 800g (受話器コード含まず)                               |  |  |  |  |  |
| AC アダプター                              | 140g (ケーブル含まず)                                 |  |  |  |  |  |

- \*1 VoIP FDB 機能を使用する場合、保留音が鳴りません。
- \*2 AC アダプター AT-PWR01-ADP はオプション (別売) です。付属の電源ケーブ ルは AC100V 用です。AC200V でご使用の場合は、設置業者にご相談ください。

## 問い合わせ先

故障、通信上のトラブルが発生した場合は、設置業者にお問い合わせ下さい。

### ご注意

本書に関する著作権等の知的財産権は、アライドテレシス株式会社(弊社)の親会社である アライドテレシスホールディングス株式会社が所有しています。 アライドテレシスホールディングス株式会社の同意を得ることなく、本書の全体または 一部をコピーまたは転載しないでください。 弊社は、予告なく本書の全体または一部を修正・改訂することがあります。 また、弊社は改良のため製品の仕様を予告なく変更することがあります。

© 2005 アライドテレシスホールディングス株式会社

## 商標について

CentreCOM はアライドテレシスホールディングス株式会社の登録商標です。

## 電波障害自主規制について

この装置は、情報処理装置等電波障害自主規制協議会(VCCI)の基準 に基づくクラスB情報技術装置です。この装置は、家庭環境で使用すること を目的としていますが、この装置がラジオやテレビジョン受信機に近接して 使用されると、受信障害を引き起こすことがあります。 取扱説明書に従って正しい取り扱いをして下さい。

## 廃棄方法について

本製品を廃棄する場合は、法令・条例などに従って処理してください。詳しくは、各 地方自治体へお問い合わせいただきますようお願いいたします。

## 日本国外での使用について

## マニュアルバージョン

| 2005年 | 4月 | Rev.A | 初版  |      |
|-------|----|-------|-----|------|
| 2005年 | 9月 | Rev.B | 第2版 | 誤記訂正 |

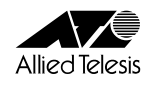

アライドテレシス株式会社